## 憑證服務器使用步驟

Step 1. 下載 "<u>憑證服務器</u>" 至本機任何位置並解壓縮。

※ IE 瀏覽器維持原登入方式,僅 IE 以外瀏覽器需下載此服務器。

(檔案:GenPKIServer\_V1.0.1130.zip)

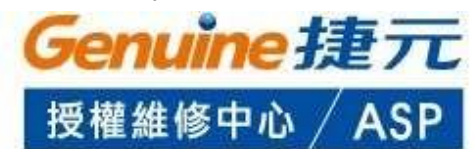

| 口果您已是會員 | •請輸入以下資 | <b>K</b> 4  |             |
|---------|---------|-------------|-------------|
|         | 帳號:     |             |             |
|         | PIN碼:   | 1           | (工商憑證登入時輸入) |
|         | 憑證服務器   | HICOS卡片管理工具 | 服務器使用說明     |

Step 2. 下載 "HiCOS 卡片管理工具" 解壓縮及安裝,並於安裝後重新開機。

(檔案:HiCOS\_Client.zip)

| Ge                             | enuine 損<br><sup>繊維修由心</sup> |             |
|--------------------------------|------------------------------|-------------|
| X                              | 催 細 修 千 心 / )<br>倉員登入        | ASP         |
| □果您已是會員,請輸入以下資<br>帳號:<br>PIN碼: | *1                           | (工商憑證登入時輸入) |
| 憑證服務器                          | HiCOS卡片管理工具                  | 服務器使用說明     |

## <mark>Step3.</mark> 於登入前開啟服務器。

## (位置:~\GenPKIServer\_V1.0.1130\GenPKIServer\<u>bin\startup.bat</u>)

| GenPKIServer_V1.0.1 | 130 → GenPKIServer → b | in           | ~ Č      |
|---------------------|------------------------|--------------|----------|
|                     | 修改日期                   | 類型           | 大小       |
| 🔤 setclasspath      | 2020/10/6 ト午 0         | Windows 批灭榴案 | 4 KB     |
| 📄 setclasspath.sh   | 2020/10/6 下午 0         | SH 檔案        | 4 KB     |
| 🖲 shutdown          | 2020/10/6 下午 0         | Windows 批次檔案 | 2 KB     |
| 📑 shutdown.sh       | 2020/10/6 下午 0         | SH 檔案        | 2 KB     |
| 🚳 startup           | 2020/11/3 上午 1         | Windows 批次檔案 | 3 KB     |
| startup.sh          | 2020/10/6 卜午 0         | SH 福案        | 2 KB     |
| 🗟 tcnative-1.dll    | 2020/10/6 下午 0         | 應用程式擴充       | 2,541 KB |
| tomcat9             | 2020/10/6 下午 0         | 應用程式         | 129 KB   |

※ 憑證登入過程·切勿關閉服務器!